## 令和6年度 健康宣言取組結果報告書 入力用Webサイト回答の手順

| Step1                                                                                                    | ログインページへアクセス                                                                                                    |
|----------------------------------------------------------------------------------------------------|----------------------------------------------------------------------------------------------------|
|                                                                                                    | ●以下のURLから入力用Webサイトのログインページにアクセスしてください。                                                                                           |
| •                                                                                                    | https://aichi02.kyoukaikenpo.or.jp                                                                                               |
| Step 2                                                                                                    | IDとパスワードを入力しログイン                                                                                                    |
| +                                                                                                    | ●ログインページで、送付書に記載のIDとパスワードを入力しログインしてください。<br>●ログインの際は、事業所名に間違いがないかもあわせてご確認ください。                                                   |
| Step 3                                                                                                    | 取組結果報告 A B C D と取組事例報告 E の回答を入力                                                                                                  |
| ₽                                                                                                    | ●優良事業所表彰 (※1) の選定に必要となりますので記入漏れのないようご回答ください。<br>●報告する取り組みがない場合は、「はじめに」で「いいえ」を選択し、Step4へ進んでください。                                  |
| Step4                                                                                                    | 令和7年度の計画 🕒の回答を入力                                                                                                    |
| ₽                                                                                                    |                                                                                                    |
| Step 5                                                                                                    | アンケート ⑤ の回答を入力                                                                                                    |
| •                                                                                                    |                                                                                                    |
| Step6                                                                                                    | すべての回答内容を確認し提出ボタンを押下                                                                                                    |
|                                                                                                    | <ul> <li>一度提出された後でも、提出期限までの間は何度でも<br/>回答することができます。</li> <li>その際は、最後に提出したものが最終の回答となります。</li> <li>送信後の回答結果を確認することもできます。</li> </ul> |
| <ul> <li>              ④良事業所表彰は、協会けんぽ愛知支部の優良事業所表彰のほか、Wチャレンジ自治体 (※2) との共同表彰<br/>を含みます。(すべてのWチャレンジ自治体と共同表彰を行っているわけではありません。)      </li> <li>             Wチャレンジ自治体         <ul>             ·以下の28の市町村では、協会けんぽと市町村が連携し健康宣言・健康づくりに取り組んでいます。             ·ご報告いただいた内容を市町村と共有し、事業所様の健康支援に活用させていただきます。         </ul></li> </ul> |                                                                                                    |

市町村が提供する健康づくり支援メニューチラシを協会けんぽ愛知支部のホームページに掲載しています。ぜひご活用ください。

検索

愛西市、あま市、安城市、犬山市、大治町、大府市、岡崎市、春日井市、蟹江町、蒲郡市、刈谷市、幸田町、 小牧市、田原市、知立市、津島市、東海市、飛島村、豊明市、豊川市、豊田市、豊橋市、名古屋市、西尾市、 東浦町、碧南市、みよし市、弥富市(五十音順)

協会けんぽ愛知 Wチャレンジ